## Crear cuenta en neocities

Neocities es un servicio de hosting web gratuito, que permite crear un sitio web fácilmente y compartirlo con otros. Para crear una cuenta se pueden seguir los siguientes pasos:

- 1. Ir a la página https://neocities.org/
- 2. Llenar los datos solicitados

| Neodies Websites Activity Learn Support Us*                                                                                                    |                                      |                | Sign In |
|----------------------------------------------------------------------------------------------------|--------------------------------------|----------------|---------|
|                                                                                                    | Sign up for free                     |                |         |
| Unlimited creativity, zero ads.                                                                                                    |                                      |                |         |
| Neocities is a social network of <u>245,400 web sites</u> that are bringing back the lost individual creativity of the web. We offer free static web hosting and tools that allow you to create your                                                                                                |                                      | .neocities.org |         |
| own web site. Join us!                                                                                                    | art, videogames, food, music, progra |                |         |
| Powerful features to help you build<br>We've made it easy to build your web site and explore other sites. Neocities features an in-<br>browser HTML editor, a command line tool, custom domain support, fast site performance,<br>easy file uploading, RSS feeds, folder support, and so much more. |                                      |                |         |
| Share your web creation with the world<br>It's your web site, your vision. Make it as normal or crazy as you want. You're the artist,<br>you're in control.                                                                                                    | Confirm you are human                | Create My Site |         |
|                                                                                                    |                                      |                |         |

- Username: es el nombre del usuario con el que se puede acceder al servicio de neocities, además hace parte de la dirección del sitio web. Solo pueden contener letras, números y guiones(-)
- Tags: son etiquetas separadas por comas. Estas etiquetas son palabras que describen los intereses, tópicos y temática del sitio web. Solo se aceptan letras sin acentos y números
- Password: contraseña para el ingreso a neocities. Esta contraseña debe ser en lo preferible diferente a la de otros servicios como el correo
- Email: dirección de correo electrónico válida y que exista para poder completar el registro, cambiar contraseña más adelante, recordar usuario o contraseña si se olvidan, etc.
- Marcar la casilla No soy un robot. Esto es lo que se denomina un captcha y se usa para confirmar que se es un humano. Al marcar puede salir una ventana solicitando se seleccionen todos los cuadrados o imágenes. Hay que escoger las que se mencionan y presionar verificar
- Por último presionar el botón Create My Site en color rojo

| Neocities Websites Activity Learn Support Us*                                                                                                    |                                                                 |                             | Sign In |
|----------------------------------------------------------------------------------------------------|-----------------------------------------------------------------|-----------------------------|---------|
| Create your own free website.<br>Unlimited creativity, zero ads.<br>Neocities is a social network of 245,400 web sites that are bringing back the lost individual                                                                                                    | Sign up for free<br>Username<br>colmodiplaestudiante            | .neocities.org              |         |
| creativity of the web. We offer free static web hosting and tools that allow you to create your<br>own web site. Join us!<br>Powerful features to help you build<br>We've made it easy to build your web site and explore other sites. Neocities features an in-<br>browser HTML editor, a <u>command line tool</u> , custom domain support, fast site performance, | Tags (your interests, site topic<br>educacionmn,hio<br>Password |                             |         |
| <ul> <li>easy file uploading, RSS feeds, tolder support, and so much more.</li> <li>Share your web creation with the world<br/>It's your web site, your vision. Make it as normal or crazy as you want. You're the artist, you're in control.</li> </ul>                                                                                                    | Confirm you are human                                           | colmodiplaestudiante@gmail. |         |

3. Una vez creado el sitio se debe escoger la opción mostrada a continuación en amarillo:

| We   | bsites Activity Learn Upgrade to Supporter 🖤                |                                                                                                    | colmodiplaestudiante 👻 |
|------|-------------------------------------------------------------|----------------------------------------------------------------------------------------------------|------------------------|
| ¥. 0 | Free<br>\$0<br>1 GB storage<br>200 GB bandwidth<br>Continue | <section-header><section-header><section-header><section-header><section-header><section-header><section-header><section-header><section-header><section-header><section-header><section-header><section-header><section-header><section-header><section-header></section-header></section-header></section-header></section-header></section-header></section-header></section-header></section-header></section-header></section-header></section-header></section-header></section-header></section-header></section-header></section-header> |                        |
|      | 📽 Powered by supporters like                                | you 🖨 Risk-free and secure                                                                                                    |                        |

4. Al presionar el botón continue en color rojo se muestra la siguiente pantalla

| Websites Activity                                | Learn Upgrade to Supporter                     |                            |                                             |                                   |                                            | colr            | nodiplaest            | udiante      | •  |
|--------------------------------------------------|------------------------------------------------|----------------------------|---------------------------------------------|-----------------------------------|--------------------------------------------|-----------------|-----------------------|--------------|----|
|                                                  |                                                | Chec                       | k your Email                                |                                   |                                            |                 |                       |              |    |
|                                                  |                                                |                            |                                             |                                   |                                            |                 |                       |              |    |
| = M Gmail                                        | Q Buscar correo                                | Vouir                      | o almost roadul                             | •                                 |                                            |                 | 0                     | ₩ (          | Ð  |
| - Redactar                                       | □ - C :                                        |                            |                                             |                                   | 1-3 de 3                                   | < >             | Es *                  | \$           | 31 |
| Recibidos 3                                      | Principal                                      | Social                     | Promocie                                    | ones                              |                                            |                 |                       |              | 0  |
| ★ Destacados                                     | 🗌 🕁 noreply                                    | •<br>[Neocities] We        | elcome to Neocities! - Hello colmodipla     | estudiante, and w                 | elcome to Neocities                        | ! Neocitie      | 15                    | 5:25         |    |
| Pospuestos                                       | web                                            | [Neocities] Co             | nfirm your email address - Hello colmo      | diplaestudiante, F                | Please confirm your                        | email add       | 15                    | 5:25         | V  |
| <ul> <li>Enviados</li> <li>Borradores</li> </ul> | 🗌 👷 El equipo de la com.                       | Estudiante, te             | damos la bienvenida a tu nueva cuenta       | a de Google - Hola                | a, Estudiante: Gracia                      | s por crea      | 14                    | 1:12         | +  |
| Estudiante +                                     | 10 % Cu<br>Progreso de la<br>configuración Eli | ienta creada<br>ge un tema | Aprende a usar Gmail                        | Desc<br>móvil<br>O Caml<br>perfil | arga Gmail para<br>les<br>pia la imagen de |                 |                       | ×            |    |
| No hay chats recientes                           | 0 GB (0%) ocupados de 15 GB<br>Administrar     |                            | Condiciones · Privacidad · Política del pro | ograma                            | Última activ                               | idad de la cuei | nta: hace 1 h<br>Deta | iora<br>Iles |    |

5. El servicio de neocities envía un mensaje de correo a la dirección registrada. En la bandeja de correo del servicio de email que se este usando aparecerán dos mensajes. En uno de los mensajes con asunto [Neocities] Confirm your email address se encuentra un código de confirmación de 6 caracteres

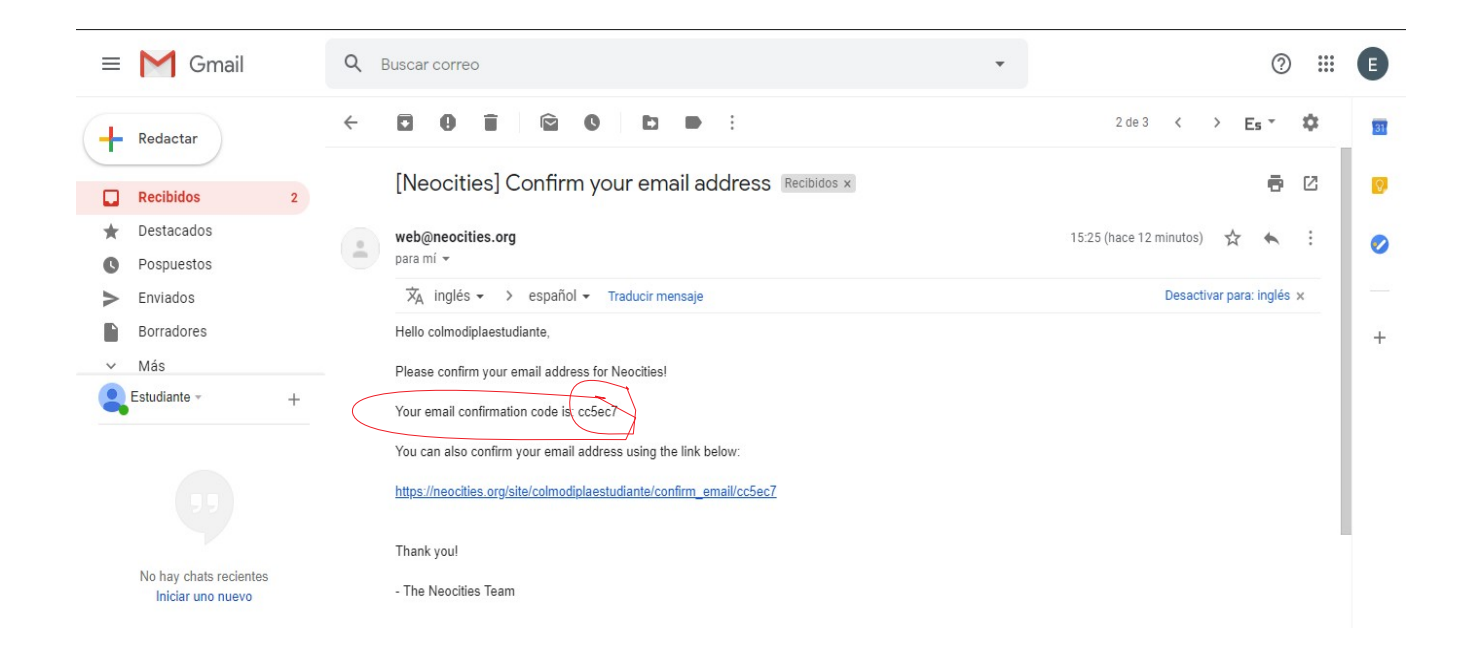

7. El token o código de confirmación debe ser copiado y pegado en la casilla Email Confirmation Token del paso 4.

|                                | Check your Email                                                          |
|--------------------------------|---------------------------------------------------------------------------|
|                                |                                                                           |
|                                | You're almost ready!                                                      |
| We sent an                     | email to <b>colmodiplaestudiante@gmail.com</b> to make sure it's correct. |
| Please cl                      | neck your email, enter the confirmation code here, and you're all set.    |
| Código de<br>Confirmación aquí | Email Confirmation Token<br>cc5ec7<br>Confirm Email                       |

8. Se presiona el botón rojo Confirm Email

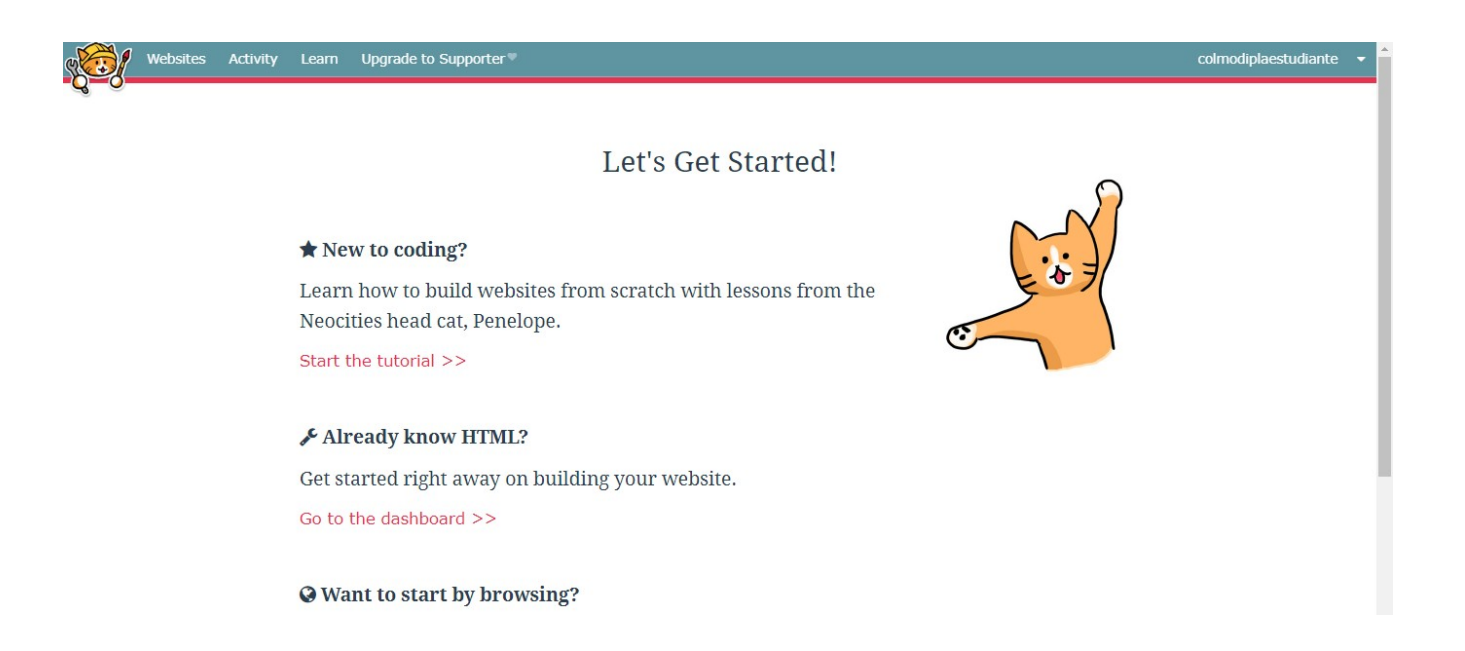

¡Felicidades! Haz completado el proceso de creación de una cuenta en neocities.org